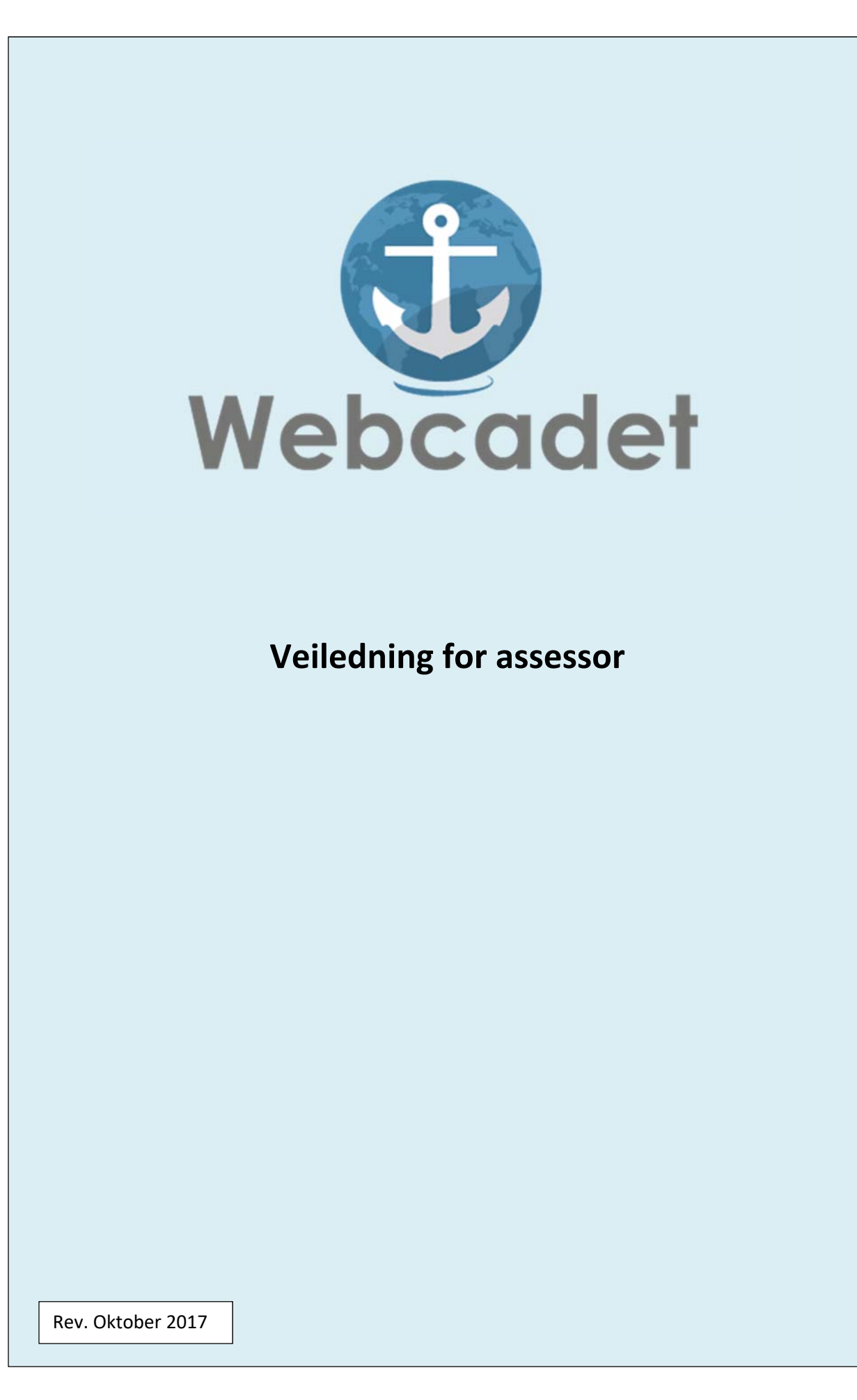

#### Innledning

I Webcadet blir assessorens oppgaver å:

- ✓ Godkjenne relasjon til kadetten.
- ✓ Teste kadetten muntlig og/eller praktisk i om han/hun innehar kompetansen som trengs for å kunne seile som skipsoffiser.
- Det er kadetten som legger inn tidsperspektivet for hvor lenge det skal være assessor relasjon mellom kadett og assessor
- Assessor <u>skal</u> møte kadetten og bedømme kadettens kompetanse praktisk eller muntlig.

NB! Ikke godt nok å kun kvittere ut oppgavene på bakgrunn av besvarelsen i webcadet.

## Innlogging

Innlogging skjer på <u>https://webcadet.no/</u>

Det er også mulig å logge seg inn via vår nettside <u>www.maropp.no</u>

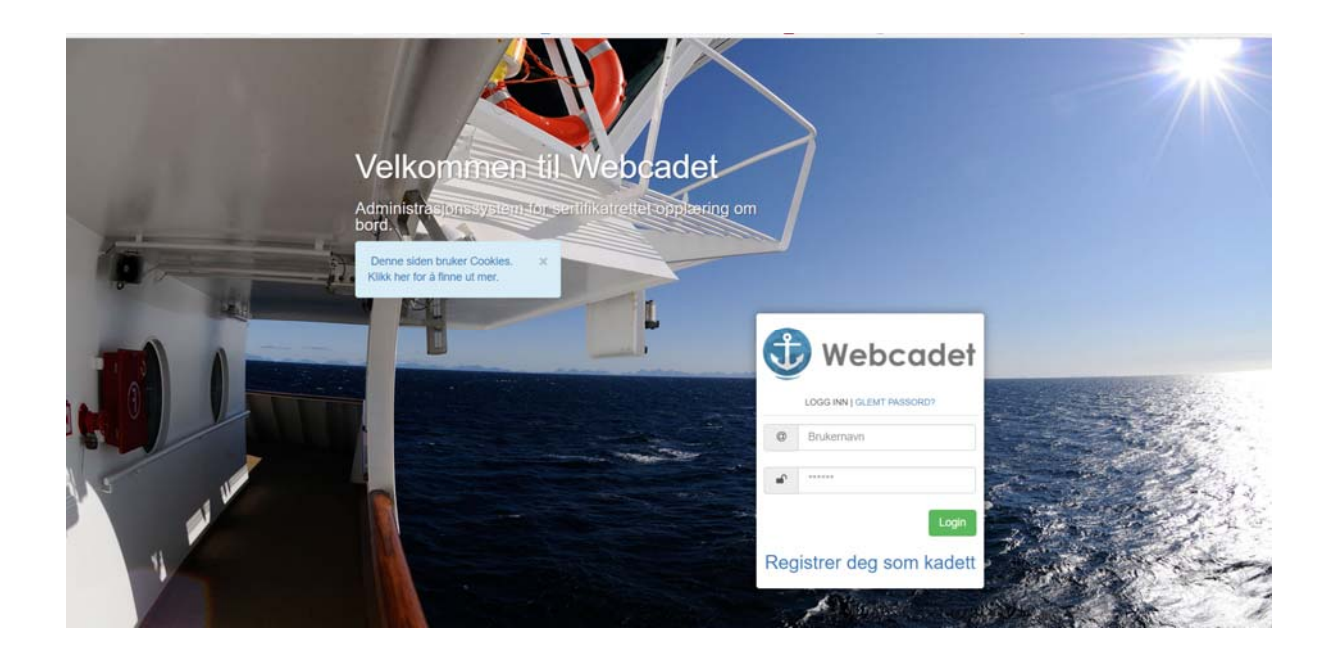

NB! Når du logger deg inn som bruker for første gang, klikker du «Glemt passord», og velger å få tilsendt passord på e-post.

Det er din personlige epostadresse som skal brukes.

#### Dashbord

|    | Mebcuder          |                                                |                        |            |                                  |
|----|-------------------|------------------------------------------------|------------------------|------------|----------------------------------|
| 43 | Dashbord          | Dashbord  Siste bendeler tilknuttet die profil |                        |            |                                  |
|    | Assessor meny -   | Siste nandeler minighet um prom                |                        |            |                                  |
| 4  | Rapporter problem |                                                |                        |            |                                  |
|    |                   | Nyheter fra kontoret                           |                        |            |                                  |
|    |                   |                                                | Ingen nyheter på denne | tid        |                                  |
|    |                   |                                                |                        |            |                                  |
|    |                   |                                                |                        |            |                                  |
|    |                   | Assessor foresparsel fra kadetter (1)          |                        |            |                                  |
|    |                   | Navn på kadett                                 | Periode                |            | Foresporsel sendt                |
|    |                   | Kadett, En                                     | 17.10.2017 -14.11.2017 |            | noen sekund siden Godkjenn Avslå |
|    |                   |                                                |                        |            |                                  |
|    |                   | Assessortilknyttninger (1)                     |                        |            |                                  |
|    |                   | Kadett                                         | Start                  | Slutt      |                                  |
|    |                   | Kadett, En                                     | 17.10.2017             | 14.11.2017 |                                  |
|    |                   |                                                |                        |            |                                  |
|    |                   | Kadetter klare for assessment (0)              |                        |            |                                  |
|    |                   |                                                |                        |            |                                  |
|    |                   |                                                |                        |            |                                  |
|    |                   |                                                |                        |            |                                  |
|    |                   |                                                |                        |            |                                  |
|    |                   |                                                |                        |            |                                  |

- ✓ **«Assessor meny»** gir assessor oversikt på hans detaljer som assessor.
- «Rapporter problem» Her kan du gi tilbakemelding på feil eller mangler.
  Opplæringskontoret som ditt rederi ligger tilknyttet, vil svare på din henvendelse.
- ✓ Flaggene øverst forteller hvilket språk du vil ha teksten på i webcadet. Kadetten sine besvarelser vil forbli på det språket kadetten har skrevet på.
- ✓ Når assessor har logget seg inn, kan han endre passord og personalia ved å klikke på navnet sitt.
- ✓ Assessor må **«Godkjenne»** evt **«Avslå»** forespørsel fra kadett.

### Dashbord

| Siste hendeler tilknyttet din profil |                                       |  |  |
|--------------------------------------|---------------------------------------|--|--|
| Assessor forespørsel fra kadetter    |                                       |  |  |
|                                      | Ingen forespørsler på dette tidspunkt |  |  |
| Kadetter klare for assessment        |                                       |  |  |
| Navn                                 | Antall                                |  |  |
| Ole Gunnar, Kadett                   | 7 kriterier klare for assessment      |  |  |
|                                      |                                       |  |  |
| Dine siste hendelser                 |                                       |  |  |
| Dine siste hendelser                 | Ole Gunnar Kadett                     |  |  |

- ✓ Her vil assessor kunne se om det er noen kompetansekriterier som venter på å bli godkjent.
- Ved å klikke på kadettens navn vil du få opp en oversikt på hvilke kompetansemål som venter på godkjenning.

| Sikkerhetsfamilia Navigasjon på og        | Lasting, lossing Kontroll av skipe 2                               |                   |             |         |              |
|-------------------------------------------|--------------------------------------------------------------------|-------------------|-------------|---------|--------------|
| Kompetansemål:Planlegge å gjenno          | mføre en reise og bestemme posisjon. (STCW koden, tabell A-II/1.1) |                   |             |         |              |
| Kunne bruke nautiske publikasjoner        |                                                                    | STCW<br>kriterier | Les<br>svar | Muntig  | Praktisk     |
| Kunne velge kart i adekvat målestokk      |                                                                    | STCW<br>kriterier | Les<br>svar | Muntig  | Praktisk     |
| Kunne sette kurser                        |                                                                    | STCW<br>kriterier | Les<br>svar | Muntig  | Praktisk     |
| Kunne beregne antatt tid for ankomst (ETA |                                                                    | STCW              | Les<br>svar | Muntlig | Praktisk     |
| Alle tidligere signaturer fra assessor    |                                                                    |                   | $\uparrow$  | Sig     | ner kriterie |
|                                           | Ingen tidlige signaturer                                           |                   |             |         |              |
|                                           |                                                                    |                   |             |         |              |
|                                           |                                                                    |                   |             |         |              |

 ✓ Her kvitterer assessor ut kompetansekriterier når han mener at kadetten mestrer oppgaven. Assessor kvitterer ut ved å hake av muntlig, praktisk eller begge deler og deretter tastes grønn knapp «Signer kriterier».

Når assessor kvittere ut for muntlig eller praktisk gjennomføring, vil det komme opp et kommentatorfelt der assessor kan legge inn en kommentar. Det er ikke påkrevd at assessor må legge inn kommentar, men kun hvis han/hun måtte ønske det.

# Min side

| LITASSESSU                                                                                                    |                                                                       |            |                   | Endre Passon |
|----------------------------------------------------------------------------------------------------|-----------------------------------------------------------------------|------------|-------------------|--------------|
| t logget inn: 20.10.2017 12:44 🛛 🔤 Send ej                                                                                                    | post D Send SMS                                                       |            |                   |              |
|                                                                                                    |                                                                       |            |                   | 1            |
| Profilbilde                                                                                                    |                                                                       | Personlig  | /                 |              |
|                                                                                                    |                                                                       | Navn       | En Assessor       |              |
|                                                                                                    |                                                                       | Brukernavn | assessor1@vest.no |              |
|                                                                                                    |                                                                       | Fødselsdag | 1989-04-01        |              |
|                                                                                                    |                                                                       |            |                   |              |
| 2 Adresse                                                                                                    |                                                                       | S Kontakt  |                   |              |
| Adresse                                                                                                    |                                                                       | Epost      | assessor1@vest.ro |              |
| Postnummer/By                                                                                                    |                                                                       | Mobil      |                   |              |
| 9 Kart                                                                                                    | Se kart                                                               | Telefon    |                   |              |
|                                                                                                    |                                                                       |            |                   |              |
| Mine dokumentert Min statistikk                                                                                                    |                                                                       |            |                   |              |
|                                                                                                    |                                                                       |            |                   |              |
|                                                                                                    |                                                                       |            |                   |              |
| Filer tilknyttet denne personen Meric bilder vil<br>Last opp flere filer her                                                                                                    | l ikke vises her.                                                     |            |                   |              |
| Filer tilknyttet denne personen Mcrk: bilder vil<br>Last opp flere filer her<br>assessorsertifikat docx (Opplastede: <u>et minutt</u> .                                                             | I likke vises her.<br>sidem)                                          |            | /                 |              |
| Filer tilknyttet denne personen Mcrk: bilder vil<br>Last opp flere filer her<br>assessorsertifikat.docx ( <i>Opplastede: <u>el minult</u></i><br>soråk: Norsk I Engelsk                             | l likke vises her.<br>arden)                                          |            |                   |              |
| Filer tilknyttet denne personen Mcrk: bilder vil<br>Last opp flere filer her<br>assessorsertifikat.docx (Opplastede: <u>et minutt.</u><br>soråk: Norsk I Engelsk                                    | l likke vises her.<br>.sidett)                                        |            |                   |              |
| Filer tilknyttet denne personen Mcrk: bilder vil<br>Last opp fiere filer her<br>assessorsertifikat docx ( <i>Opplastede: <u>et minutt</u></i><br>soråk: Norsk I Engelsk                             | l likke vises her.<br>.siden)                                         |            |                   |              |
| Filer tilknyttet denne personen Mcrk: bilder vil<br>Last opp fiere filer her<br>assessorsertifikat.docx ( <i>Opplastede: <u>el minutt</u></i><br>språk: Norsk I Engelsk                             | l likke vises her.<br>.sidem                                          |            |                   |              |
| Filer tilknyttet denne personen Mcrk: bilder vil<br>Last opp flere filer her<br>assessorsertifikat.docx ( <i>Opplastede: <u>el minult</u></i> ,<br>soråk: Norsk I Engelsk                           | l likke vises her.<br>.sider()                                        |            |                   |              |
| Filer tilknyttet denne personen Merk: bilder vil<br>Last opp flere filer her<br>assessorsertifikat.doc <i>x (Opplastede: <u>et minutt.</u><br/>soråk:</i> Norsk I Engelsk                           | i likke vises her.<br>.aiden)                                         |            |                   |              |
| Filer tilknyttet denne personen Mcrk: bilder vil<br>Last opp flere filer her<br>assessorsertifikat.docx ( <i>Opplastede: <u>et minut</u></i> )<br>soråk: Norsk I Engelsk<br><b>v</b> «Min side» får | r du opp ved å klikke på c                                            | litt navn. |                   |              |
| Filer tilknyttet denne personen Mcrk: bilder vil<br>Last opp flere filer her<br>assessorsertifikat docx (Opplastede: <u>et minutt</u> ,<br>soråk: Norsk I Enoelsk                                   | " ikke vises her.<br>.siden)<br><sup>-</sup> du opp ved å klikke på c | ditt navn. |                   |              |

✓ Alle assessorer må legge inn kopi av sitt assessorsertifikat.